## **Manual Campus SEC**

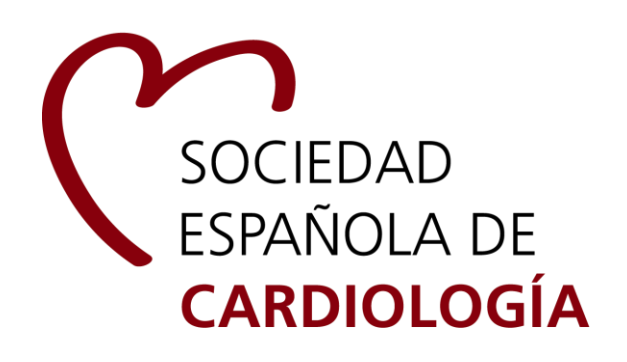

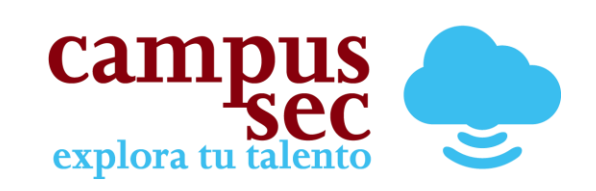

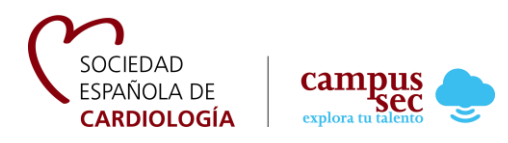

# Índice

| Acceso al Campus SEC                                    | 3    |
|---------------------------------------------------------|------|
| Inicio de sesión para usuarios que son socios de SEC    | 4    |
| Inicio de sesión para usuarios que NO son socios de SEC | 7    |
| ¿Cómo realizar un pago a través de Campus SEC?          | . 10 |
| Cambio de correo electrónico                            | .13  |
| Mi Formación                                            | . 14 |
| Calendario                                              | . 17 |

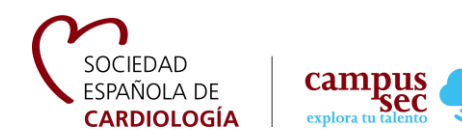

### Manual de registro en Campus SEC

#### **Acceso al Campus SEC**

El acceso al Campus SEC se puede realizar de dos formas:

1. Desde la web de la Sociedad Española de Cardiología: http://secardiologia.es/

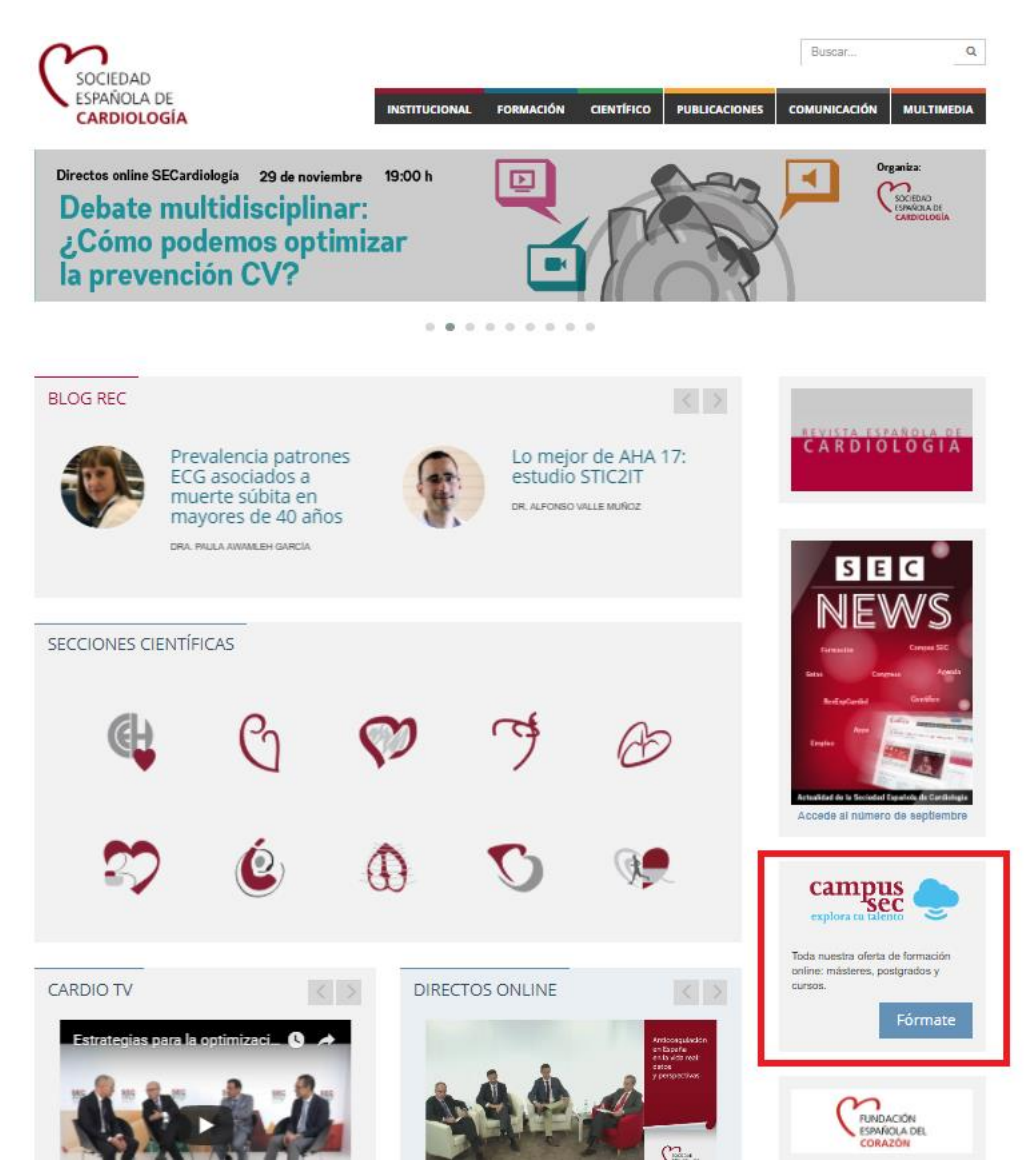

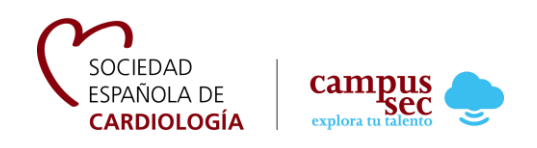

2. Directamente desde la dirección web: http://campus.secardiologia.es/

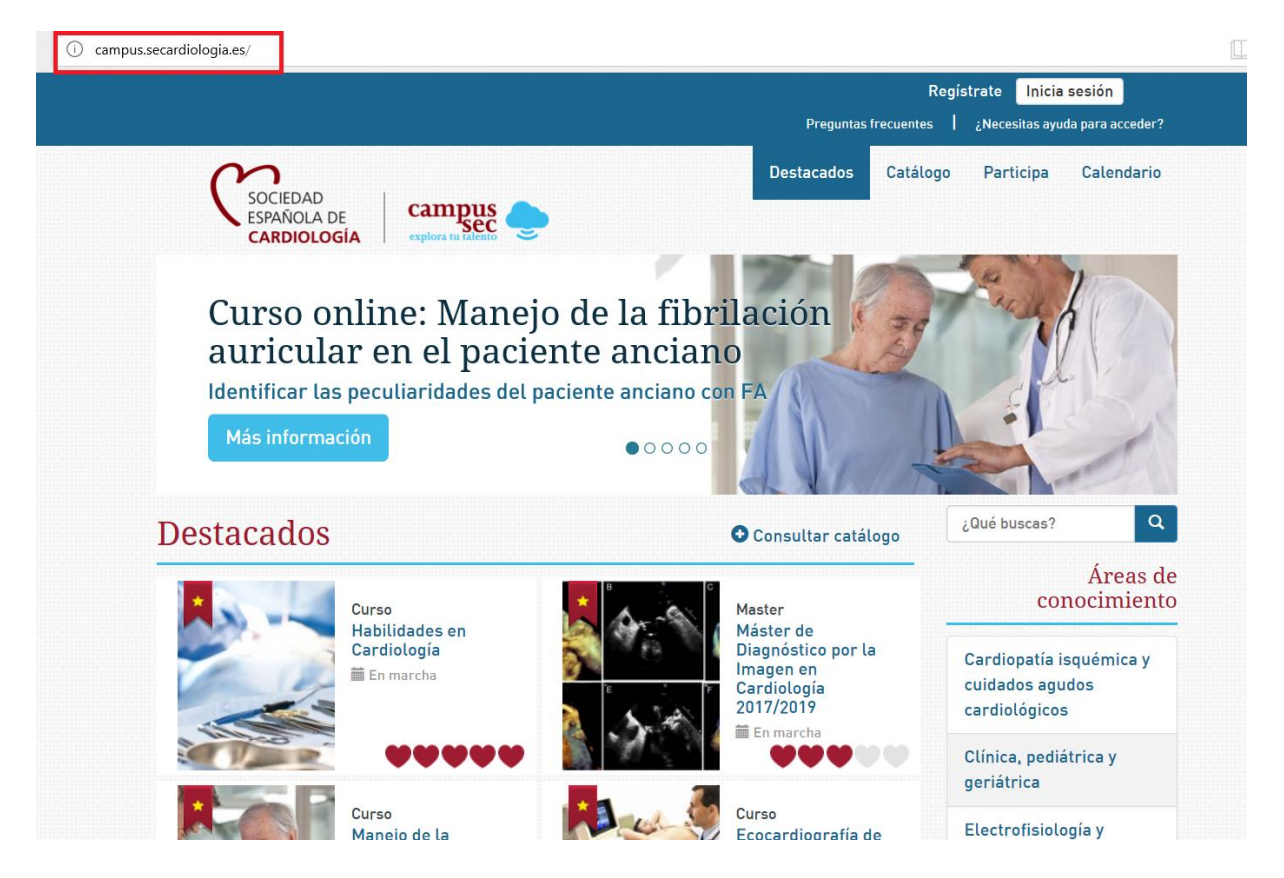

#### Inicio de sesión para usuarios que son socios de SEC

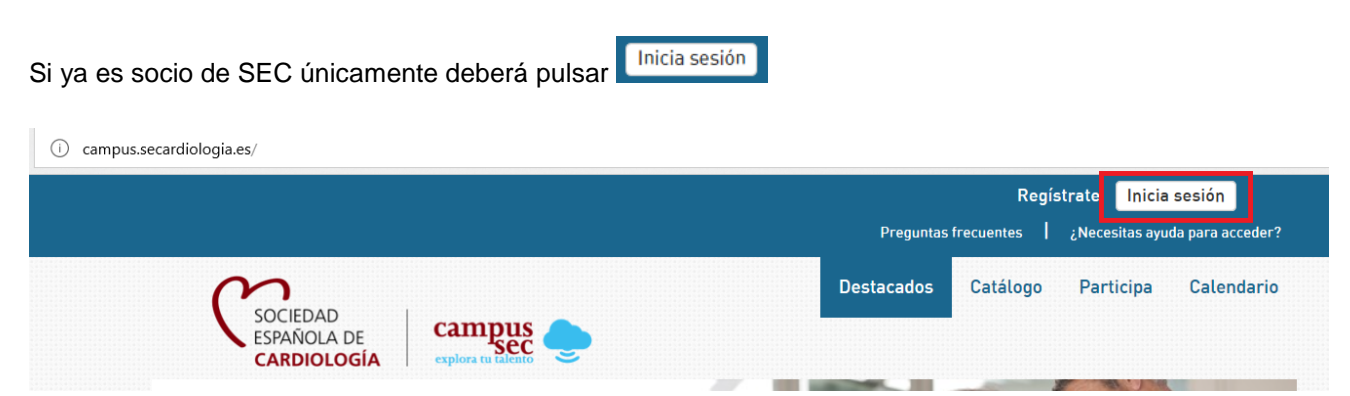

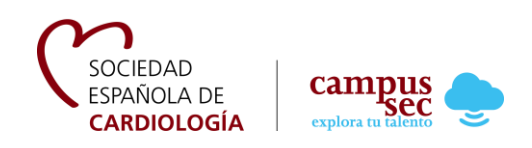

E introducir su NIF (por ejemplo, 54088170b) y su contraseña de SEC para poder acceder al Campus. Se trata de las credenciales que tiene para todos los servicios de SEC.

|                         |                                                                      | Regístrate | Inicia sesión               |
|-------------------------|----------------------------------------------------------------------|------------|-----------------------------|
|                         | Inicia sesión                                                        | ×          | cesitas ayuda para acceder? |
| Sociedad<br>española de | Si ya eres socio de SEC puedes usar tus datos para acceder al Campus |            | rticipa Calendario          |
| CARDIOLOGI              | NIF/Pasaporte/Cédula de ciudadanía:                                  |            |                             |
| Curso on                | Introduce tu NIF/Pasaporte/Cédula de ciudadanía                      |            |                             |
| Las Unidades o          | Contraseña:                                                          |            |                             |
| pacientes.              | Introduce tu contraseña                                              |            |                             |
| Más informaci           |                                                                      |            |                             |
|                         | Adelante                                                             |            |                             |
| Destacados              | 2 Quiero registrarmo en el Campus                                    |            | buscas? Q                   |
|                         | Curso                                                                | -          | Áreas de<br>conocimiento    |

NOTA: debe tener en cuenta que el correo electrónico que facilitó en su registro como socio SEC debe coincidir con el que haya facilitado a las compañías con las que participa en temas de formación. Si no concuerdan es posible que tenga problemas para acceder.

Así mismo, debe prestar atención al NIF introducido. Es necesario que la letra del NIF se encuentre en minúscula y tenga especial cuidado con los ceros. Por ejemplo, si su NIF es 7257170b, debe introducirlo siempre así y no 07257170b o a la inversa, introducir siempre 07257170b y no 7257170b. Si cada vez lo introduce de una manera distinta, el sistema los reconoce como dos números distintos y tendría problemas para acceder. Así mismo, al igual que ocurre con el correo electrónico, debe concordar con los datos facilitados a las compañías con las que participa en temas de formación.

Si ha olvidado su contraseña de socio SEC, puede recuperarla de dos formas:

1. A través de la opción "¿Necesitas ayuda para acceder?" el botón que se encuentra debajo de la opción de "Inicia sesión". O siguiendo el enlace: <u>http://campus.secardiologia.es/recordar</u>

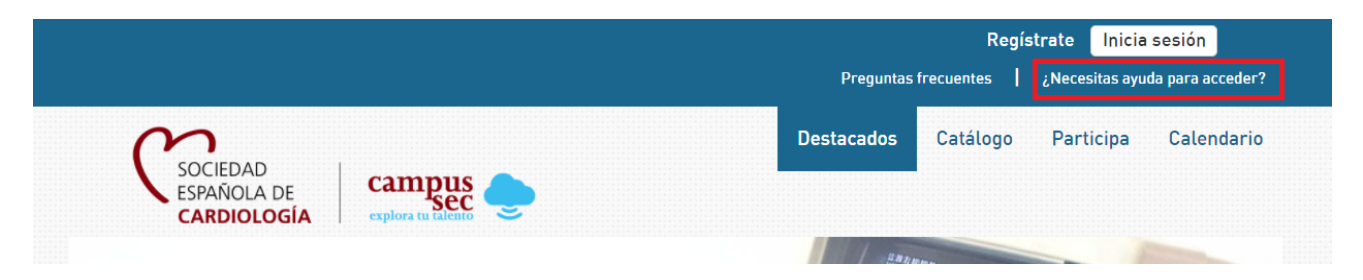

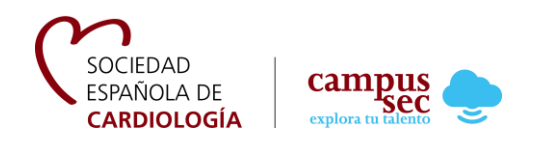

Una vez dentro de la pantalla de recuperar contraseña, deberás seleccionar la opción de "Soy socio de la SEC".

|                                                                                                    |                | Regí       | strate Inicia  | sesión           |
|----------------------------------------------------------------------------------------------------|----------------|------------|----------------|------------------|
|                                                                                                    | Preguntas      | frecuentes | ¿Necesitas ayu | da para acceder? |
| SOCIEDAD<br>ESPAÑOLA DE<br>CARDIOLOGÍA                                                             | Destacados     | Catálogo   | Participa      | Calendario       |
| ¿Necesitas ayuda para acceder?                                                                     |                |            |                |                  |
| Si eres socio de la SEC, pulsa en el siguiente botón para poder recuperar t<br>Soy socio de la SEC | tu contraseña. |            |                |                  |

2. O a través del siguiente enlace directo: http://socios.secardiologia.es/reset/

El último paso para recuperar la contraseña es indicar su correo electrónico en el apartado seleccionado para ello y pulsar "Recordar". Después, recibirá un email a su correo electrónico con los pasos a seguir para recuperar su contraseña.

| SOCIEDAD<br>ESPAÑOLA DE<br>CARDIOLOGÍA                     |
|------------------------------------------------------------|
| Introduce el e-mail                                        |
| Recordar                                                   |
| Si persisten tus problemas de acceso, contacta con la SEC. |

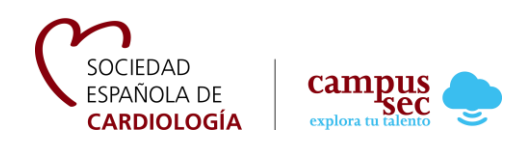

#### Inicio de sesión para usuarios que NO son socios de SEC

En caso de que no sea socio de SEC, para poder acceder al Campus primero deberá registrarse. Puede seleccionar la opción "Registrate" de la página principal del Campus.

|                                        |               |            | Regi       | strate Inicia  | sesión           |
|----------------------------------------|---------------|------------|------------|----------------|------------------|
|                                        |               | Preguntas  | frecuentes | ¿Necesitas ayu | da para acceder? |
| $\mathcal{O}$                          |               | Destacados | Catálogo   | Participa      | Calendario       |
| SOCIEDAD<br>ESPAÑOLA DE<br>CARDIOLOGÍA | campus<br>sec |            |            |                |                  |

O acceder directamente mediante este enlace http://campus.secardiologia.es/registro

Para registrarse es necesario rellenar todos los campos que se solicitan en la opción de registro. Una vez que todos los campos estén completos, debe seleccionar la opción "Adelante". Es imprescindible seleccionar la opción "He leído y acepto las condiciones de uso" para que el registro sea aceptado.

| Apellidos *                 |                                 |
|-----------------------------|---------------------------------|
| Correo electrónico *        |                                 |
| NIF/Pasaporte/Cédula de ci  | udadanía *                      |
| No es necesario que sea núm | ero de identificación de España |
| Número de colegiado *       |                                 |
| No es necesario que sea núm | ero de colegiado de España      |
| País *                      |                                 |
| España                      | <b>v</b>                        |
| Especialidad *              |                                 |
| - Otra especialidad -       | ▼                               |
| Otra especialidad *         |                                 |
|                             |                                 |

NOTA: debe tener en cuenta que el correo electrónico que facilite en este formulario debe coincidir con el que haya facilitado a las compañías con las que participa en temas de formación. Si no concuerdan es posible que tenga problemas para acceder.

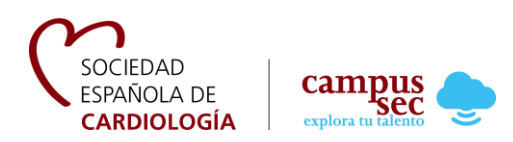

Así mismo, debe prestar atención al NIF introducido, ya que será su usuario para acceder al Campus. Es necesario que la letra del NIF se encuentre en minúscula y tenga especial cuidado con los ceros. Por ejemplo, si su NIF es 7257170b, debe introducirlo siempre así y no 07257170b o a la inversa, introducir siempre 07257170b y no 7257170b. Si cada vez lo introduce de una manera distinta, el sistema los reconoce como dos números distintos y tendría problemas para acceder. Así mismo, al igual que ocurre con el correo electrónico, debe concordar con los datos facilitados a las compañías con las que participa en temas de formación.

Si el registro se ha realizado correctamente, en su pantalla aparece el siguiente mensaje:

| Felicidades!   |                                                   |  |
|----------------|---------------------------------------------------|--|
| le hemos envia | o un email para confirmar tu dirección de correo. |  |

Si, por el contrario, el registro no se ha realizado correctamente puede revisar la información aportada en los campos de la opción de registro, ya que es posible que exista algún error o que alguno de los campos marcados con un asterisco (obligatorios) haya quedado vacío.

Cuando tenga todos los datos correctos deberá revisar su correo electrónico y confirmar su registro:

| pulsar |
|--------|
|        |
|        |
|        |
|        |

NOTA: si no recibe el correo revise la bandeja de Spam, es posible que la seguridad de su gestor de correo haya desviado la notificación a esa bandeja.

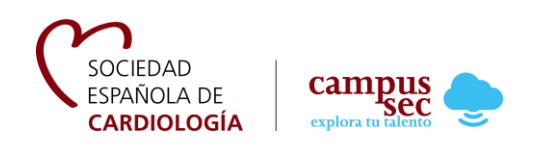

Cuando pulsa "Confirmar registro" se abre la siguiente página, donde debe introducir su contraseña personal con la que tendrá acceso al Campus SEC. Por último, presione "Finalizar registro".

| Nueva contraseña *<br>Repite la nueva contraseña * | <b>¡Bien!</b> Te has registra | ado correctamente |  |
|----------------------------------------------------|-------------------------------|-------------------|--|
| Repite la nueva contraseña *                       | Nueva contraseña *            |                   |  |
|                                                    | Repite la nueva contras       | eña *             |  |
|                                                    |                               |                   |  |

Si ha olvidado su contraseña debe seleccionar "¿Necesitas ayuda para acceder?" el botón que se encuentra debajo de la opción de "Inicia sesión".

|                                        |            | Regí       | strate Inicia  | sesión           |
|----------------------------------------|------------|------------|----------------|------------------|
|                                        | Preguntas  | frecuentes | ¿Necesitas ayu | da para acceder? |
| $\mathcal{O}$                          | Destacados | Catálogo   | Participa      | Calendario       |
| SOCIEDAD<br>ESPAÑOLA DE<br>CARDIOLOGÍA |            |            |                |                  |

O a través del siguiente enlace http://campus.secardiologia.es/recordar

Una vez dentro de la pantalla de recuperar contraseña, deberá indicar su correo electrónico en el apartado habilitado para ello y seleccionar la opción "Continuar". Recibirá un email en su correo electrónico con los pasos a seguir para recuperar su contraseña.

| y socio de la SEC                                |
|--------------------------------------------------|
|                                                  |
|                                                  |
| as registrado en el Campus, indicanos tus datos. |
|                                                  |
|                                                  |
|                                                  |

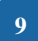

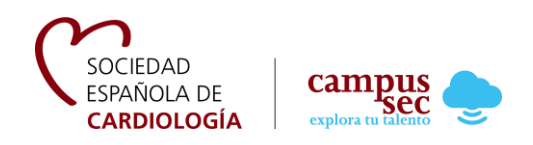

#### ¿Cómo realizar un pago a través de Campus SEC?

Una vez que se ha registrado y confirmado su contraseña, inicie sesión y acuda a la información del curso en el que quiere matricularse. En la parte inferior de la página, pulse:

| 🛓 Descarga el programa formativo | Adquiere tu matrícula |
|----------------------------------|-----------------------|
|                                  |                       |

A continuación, siga todos los pasos que le indique la plataforma:

1. Elija el método de pago y pulse "Comprar ahora"

| Adquiere tu matricula            | ×                                                                                                    |  |  |
|----------------------------------|----------------------------------------------------------------------------------------------------|--|--|
| Hola Aroa. Vas a adqu            | irir tu matrícula para esta acción formativa                                                                                                    |  |  |
| Nombre:<br>Tipo:<br>Descripción: | Arritmias cardíacas en fase aguda<br>Ofertas<br>El principal objetivo del curso es realizar una puesta<br>al día en el diagnóstico y tratamiento de las arritmias<br>cardíacas que se presentan de forma aguda y son<br>frecuente motivo de consulta en los servicios de<br>urgencia, salas de hospitalización, área quirúr |  |  |
| Precio:<br>Por f                 | 25,00 €<br>avor, seleccione un método de pago:                                                                                                    |  |  |
| O PayP                           |                                                                                                    |  |  |
|                                  | Comprar ahora                                                                                                    |  |  |
|                                  | Cancelar                                                                                                    |  |  |

En el caso de que elija PayPal siga las indicaciones de la plataforma PayPal, si elige tarjeta continúe con estos pasos:

2. Introduzca los datos de su tarjeta y pulse "Pagar"

| B                | ankia                         | Seleccione su idioma Castellano                                        |
|------------------|-------------------------------|------------------------------------------------------------------------|
| 1 Select<br>méto | cione<br>do de pago 😑 2       | Comprobación autenticación 😭 3 Solicitando 🕄 4 Resultado Transacción 🖒 |
| Datos de         | e la operación                | Pagar con Tarjeta 🛛 🚾 🚍 🔿 🔿                                            |
| Importe:         | 25,00€                        | Nº Tarjeta:                                                            |
| Comercio:        | FUNDACION CASA DEL<br>CORAZON | Caducidad:                                                             |
| Terminal:        | 285298006-4                   | mm aa                                                                  |
| Pedido:          | 1467708448                    | Cód. Seguridad:                                                        |
|                  |                               |                                                                        |

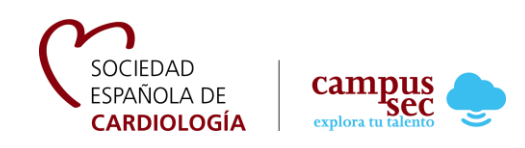

3. Introduzca el código de verificación que le llega mediante un sms a su teléfono móvil y pulse "Aceptar"

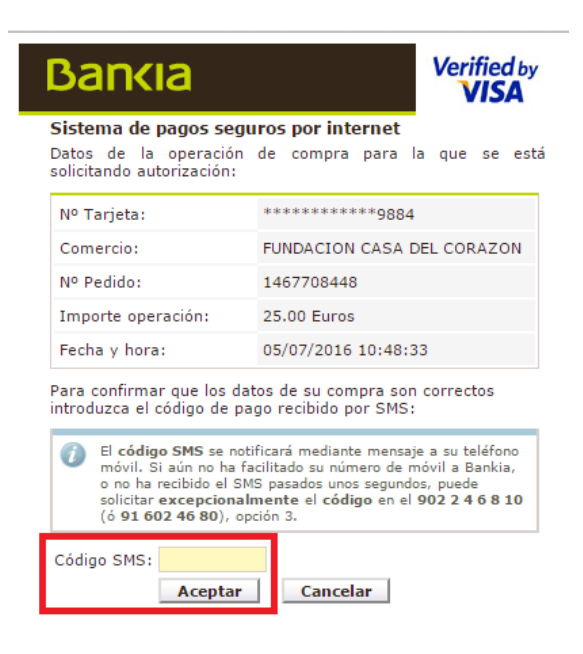

4. Cuando le aparezca la pantalla con el mensaje de "Operación autorizada con código:" no debe cerrar la ventana. Es necesario que pulse en "**Continuar**" para que la transacción se haga efectiva.

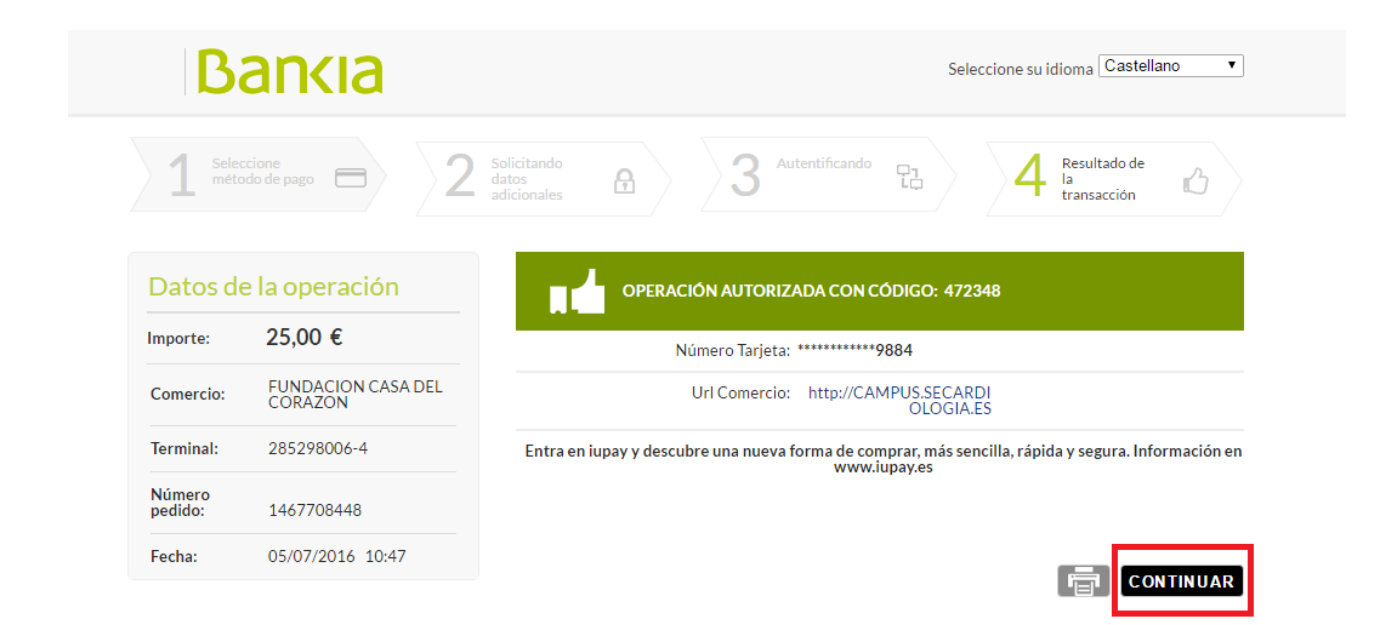

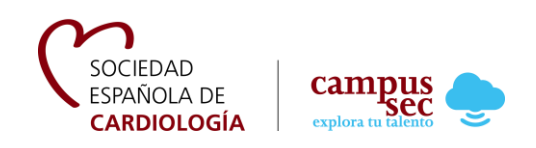

5. Será redirigido de nuevo a Campus SEC donde le debe aparecer el siguiente mensaje.

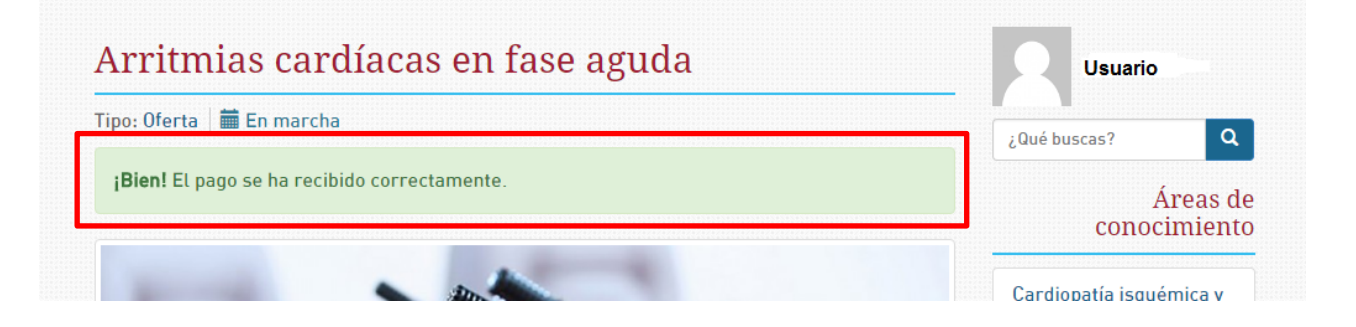

6. Ya puede acceder al curso en el que se ha matriculado.

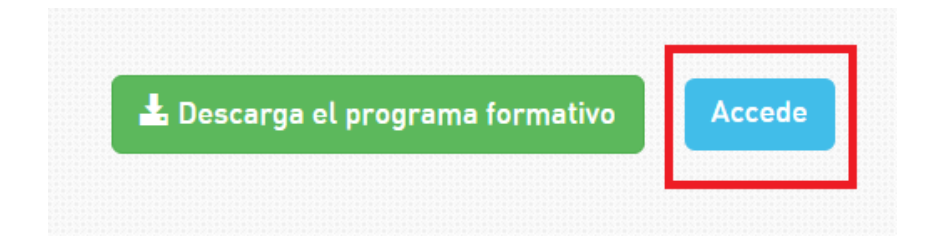

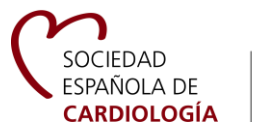

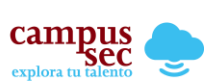

#### Cambio de correo electrónico

Si decide modificar su correo electrónico debe pulsar en su nombre o fotografía (una vez ha iniciado sesión):

| SOCIEDAD<br>ESPAÑOLA<br>CARDIOL | DE Campus Sec              | Destacados | Catálogo 13 | Participa | Mi formación                  | Calendario           |
|---------------------------------|----------------------------|------------|-------------|-----------|-------------------------------|----------------------|
| Mis datos                       |                            |            |             |           | Usu                           | ario Usuario         |
| Información                     | personal:                  |            |             |           | ¿Qué buscas?                  | ٩                    |
|                                 | Nombre                     |            |             |           | COI                           | Áreas d<br>nocimient |
|                                 | Usuario<br>Apellidos       |            |             |           | Cardiopatía i<br>cuidados agu | squémica y<br>Idos   |
|                                 | Usuario                    |            |             |           | Clínica, pediá                | atrica y             |
|                                 | DNI<br>12345678p           |            |             |           | Electrofisiolo                | ogía y<br>cardíaca   |
|                                 | Email<br>usuario@gmail.com |            |             |           | Hemodinámi<br>cardiología     | ca y                 |
|                                 | Guardar                    |            |             |           | intervencioni<br>Imagen cardi | sta                  |

Además, si lo desea, puede modificar su nombre y apellidos.

Una vez que ha realizado los cambios no debe olvidar

13

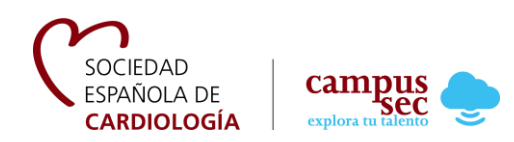

#### Mi Formación

Una vez que el usuario se encuentra dentro del Campus SEC. Puede acceder a los cursos a los que está matriculado (puede estar matriculado en varias formaciones a la vez) accediendo a Mi Formación:

|                                                      |                                                   |                       |           | Hola Usuai<br>Pregun | rio   Salir<br>tas frecuentes |
|------------------------------------------------------|---------------------------------------------------|-----------------------|-----------|----------------------|-------------------------------|
| SOCIEDAD<br>ESPAÑOLA DE<br>CARDIOLOGÍA               | Campus<br>Sec                                     | tacados Catálogo (13) | Participa | Mi formación         | Calendario                    |
| Curso onlin<br>Formación online e<br>Más información | l <b>e: Habilidades</b><br>n primera persona<br>o | en cardiolog          | gía       | HABILIDAD            | ES                            |

En este apartado el usuario puede ver los cursos que está realizando "En marcha", aquí podrá descargar el programa, ver su progreso y valorar la formación.

| Mi for    | nación                                                                                                    |                                                             |
|-----------|----------------------------------------------------------------------------------------------------|-------------------------------------------------------------|
| En marcha | Finalizados                                                                                                    |                                                             |
| Curso     | Curso<br>Interpretación de pruebas diagnósticas cardiológicas para<br>cardiólogos<br>Se trata de un curso no presencial que se hará desde la pla<br>Campus SEC y que pretende que médicos no cardiólogos pu<br>a interpretar un ECG, pruebas de laboratorio "cardiológicas<br>exploración física cardiológica.                        | En marcha<br>no<br>taforma<br>Jedan Ilegar<br>", la Rx y la |
| Curso     | Curso Valor de las técnicas diagnósticas en el paciente con IC: des exploración básica hasta las nuevas técnicas de imagen Este curso online va ha revisar como se diagnostica la insu cardiaca y la utilidad de diferentes técnicas de imagen, em exploraciones tan básicas como el examen físico, el ECG y la Radiografía de tórax. | En marcha<br>sde la<br>ficiencia<br>bezando por<br>a        |
| -         | Webcast<br>¿Qué ha cambiado en la enfermedad cardiovascular en el ú<br>Implicaciones en la práctica clínica<br>Este curso tiene como obietivos: - Revisión crítica y actualis                                                                                                    | ▲ Programa     En marcha     Itimo año?                     |

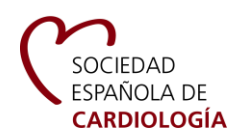

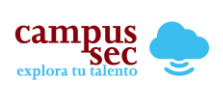

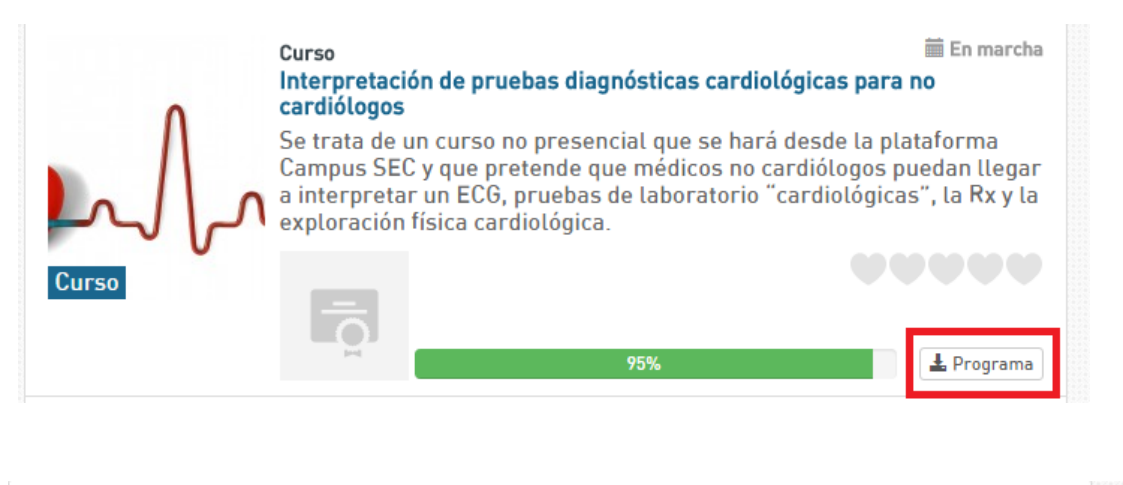

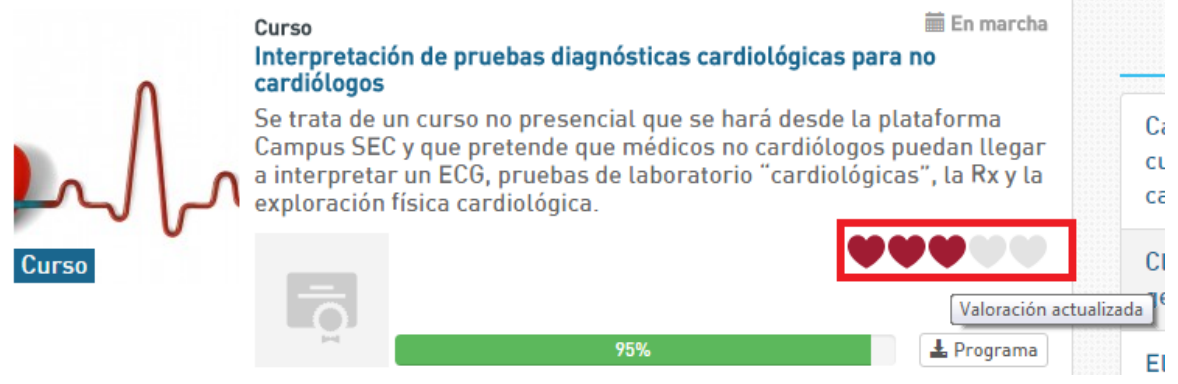

Para poder descargarse el certificado es necesario tener completado el 100% del curso. El alumno podrá ver su progreso en el apartado de "Mi formación", bajo el nombre del curso:

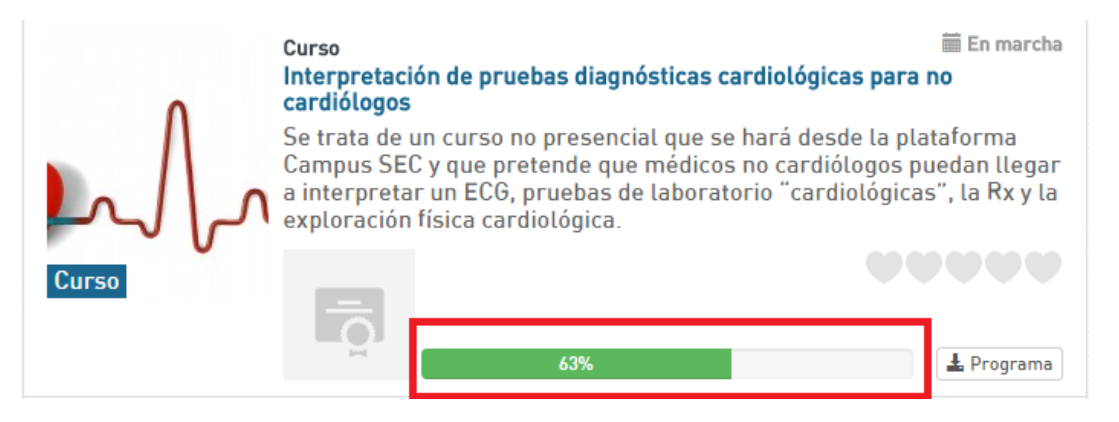

O directamente dentro del curso en la parte superior:

| Interpretación de pruebas diagnósticas<br>cardiológicas para no cardiólogos | Salir del curso 🛛 🗙 |
|-----------------------------------------------------------------------------|---------------------|
|                                                                             | 63%                 |

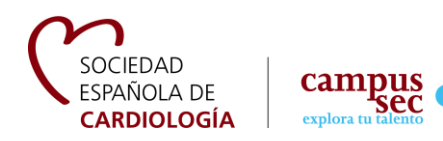

En el curso también podrá comprobar si ha finalizado las actividades. Finalizar las actividades no solamente se refiere a realizar los test y/o ejercicios sino a ver los documentos, presentaciones, vídeos, etc. Todo aquel material que se encuentre dentro del curso:

Si han sido completadas aparece este símbolo

En caso contrario este

El alumno podrá ver las actividades las veces que crea necesaria. No es necesario que realice toda la formación en el mismo día, el sistema guardará su progreso. Así mismo, puede comenzar un test y continuarlo en otro momento.

Cuando el usuario haya finalizado el curso por completo, podrá ver la barra de progreso así:

| Interpretación de pruebas diagnósticas | Salir del curso  🗙 |  |  |
|----------------------------------------|--------------------|--|--|
| cardiológicas para no cardiólogos      |                    |  |  |
|                                        | 100%               |  |  |

Podrá acudir al área de "Mi formación" – "Finalizados" y descargar su certificado:

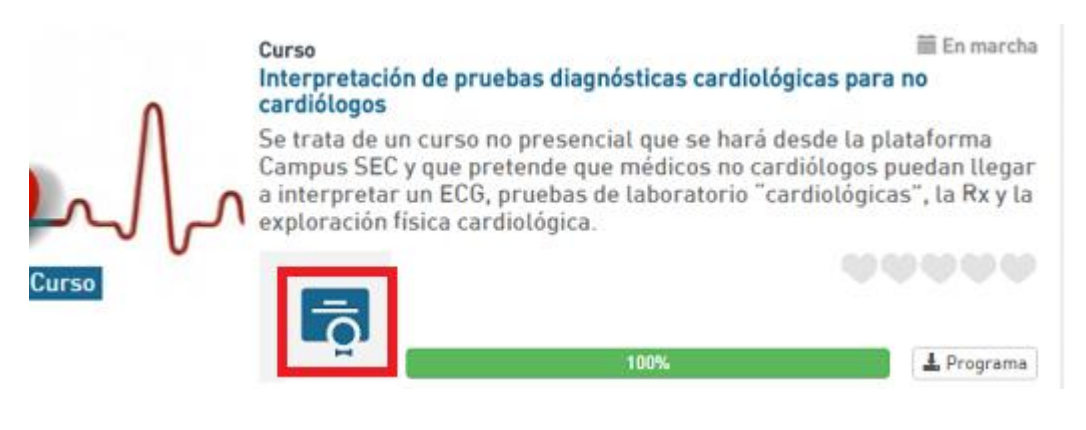

Una vez que ha finalizado el curso, podrá acceder a él desde el área de "Finalizados". Puede realizar el curso las veces que lo desee, siempre y cuando sea antes de la fecha de finalización del curso.

16

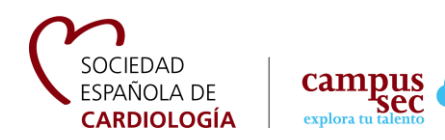

La información de finalización del curso la podrá ver en la ficha del curso dentro del "Catálogo" de Campus SEC o directamente en la información del curso que ve cuando accede a él.

Sistemática del curso Fecha de inicio: 14 de marzo de 2016 Fecha de finalización: 14 julio de 2016 Duración: 4 meses

Créditos: 25 créditos

- · Para superar el curso hay que contestar correctamente al 70% de las preguntas de los test.
- El alumno dispone de 3 intentos para realizar el test.

#### Calendario

SEC pone a su disposición un calendario para que pueda conocer los próximos cursos y eventos. Para ello, no es necesario que esté registrado, solamente debe acudir al apartado "Calendario" del Campus SEC.

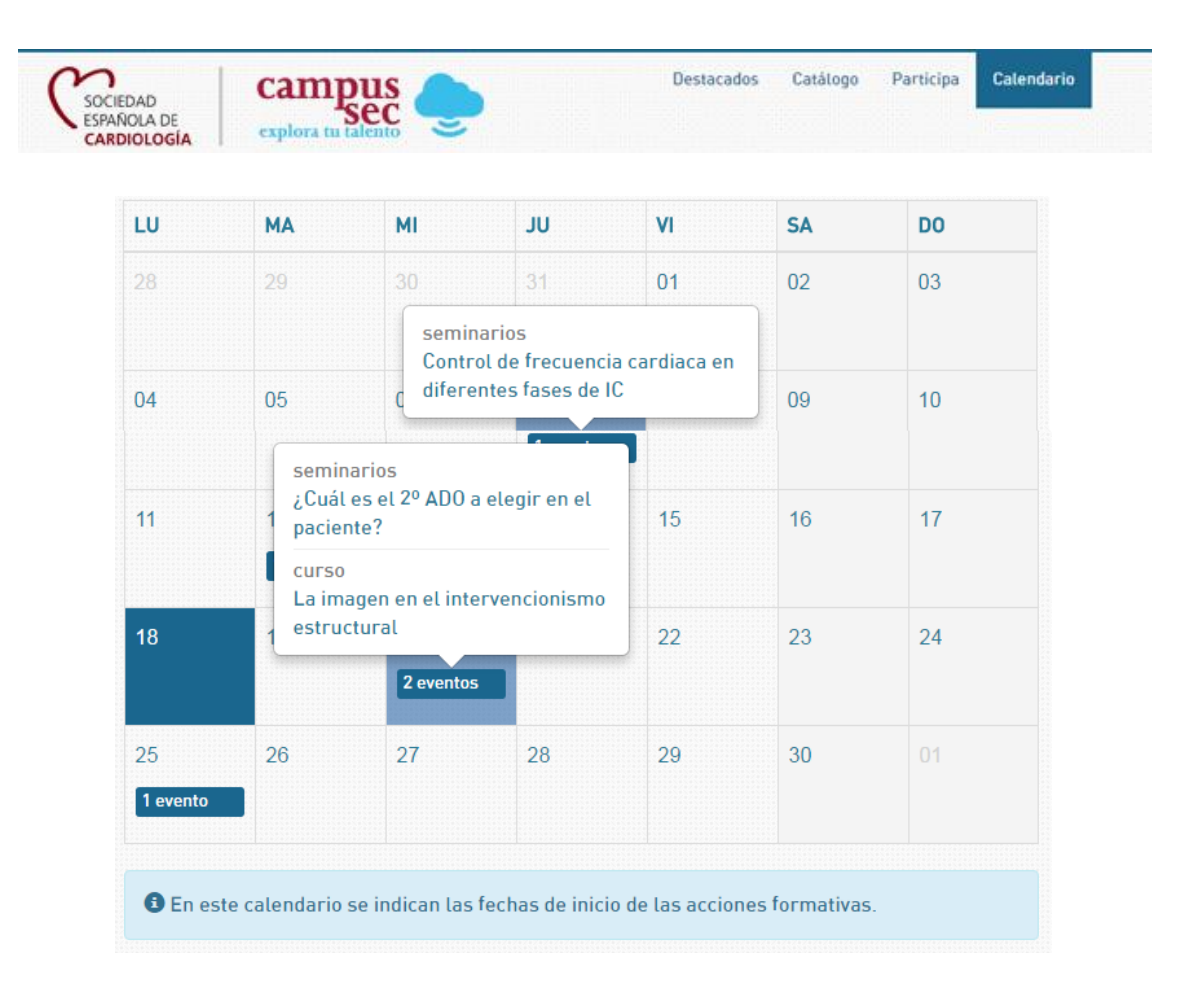